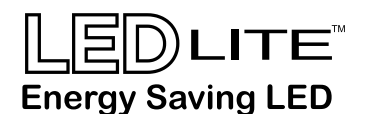

# LTHBREM High Bay Remote Control for use with LTHBPIR

| Specifications:       |                                     |  |  |  |
|-----------------------|-------------------------------------|--|--|--|
| Power supply          | 2 x AAA 1.5V battery (not included) |  |  |  |
| Carrying Case         | RC-100 in carrying case             |  |  |  |
| Working range         | Up to 15 meters                     |  |  |  |
| Operating temperature | 0°C ~ 50°C                          |  |  |  |
| Dimensions            | 123 x 70 x 20.3mm                   |  |  |  |

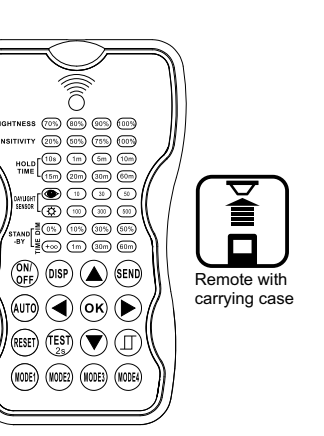

Attention: Please remove the batteries from the compartment if the remote control won't be used for more than 30 days.

#### Introduction:

The LTHBREM is designed to work in conjunction with the LTHBPIR sensor. It is a wireless IR configuration tool that allows the user to configure and modify settings of the PIR sensor. The remote control IR signal can reach up to 15 meters. To speed up the configuration, the remote control can store up to 4 PIR parameter modes.

The device can display previous sensor settings, copy, send settings or store set profiles. Being able to copy/paste identical settings for multiple fittings, will ease the workflow for big projects that use identical settings for more devices.

| LED Indicators:    |                                                                                          |               |                                                                                                    |  |  |  |  |
|--------------------|------------------------------------------------------------------------------------------|---------------|----------------------------------------------------------------------------------------------------|--|--|--|--|
| LED                | Description                                                                              | LED           | Description                                                                                                    |  |  |  |  |
| Brightness         | Set lux level of the fitting                                                             | ٩             | Set the current surrounding lux level as the daylight threshold                                                                                                    |  |  |  |  |
| Sensitivity        | Set PIR sensor sensitivity                                                               |               | Set the daylight sensor in OFF<br>position. All movement will now<br>trigger the PIR sensor regardless<br>of the natural light brightness                                                                                    |  |  |  |  |
| Hold Time          | The time that the sensor<br>will turn off or dim the light<br>after the area is vacated. | Stand-by Dim  | Set the output light level of the<br>fitting during vacancy. The PIR<br>sensor will regulate the lighting<br>output at the set level. Setting<br>the stand-by dim to 0 means<br>that the light will be OFF<br>during vacancy |  |  |  |  |
| Daylight<br>Sensor | Set various thresholds of natural light level for the PIR sensor.                        | Stand-by Time | Set the time that the PIR sensor<br>will keep the light dimmed after<br>the HOLD TIME setting elapsed                                                                                                    |  |  |  |  |

| Button Operation             |                                                                                                    |        |                                                                                                    |  |  |  |
|------------------------------|----------------------------------------------------------------------------------------------------|--------|----------------------------------------------------------------------------------------------------|--|--|--|
| Button                       | Description                                                                                                    | Button | Description                                                                                                    |  |  |  |
| ON/<br>OFF                   | Set the light in permanent ON or<br>permanent OFF position. The PIR<br>sensor will be disabled                                                                 | AUTO   | Set the current surrounding lux level as the daylight threshold                                                                                                    |  |  |  |
| DISP                         | Display the current/latest setting<br>in LED indicators (the buttons<br>with the latest settings will have<br>the LED indicator on)                            | (TEST) | After choosing the sensitivity<br>threshold, press once on the (128)<br>to test the sensitivity chosen.<br>The PIR sensor will activate the test<br>mode for 2sec. At the same time,<br>the stand-by period and the<br>daylight sensor are disabled.<br>Press (119) to exit this mode. |  |  |  |
| RESET                        | Set the PIR sensor to factory default settings                                                                                                    |        |                                                                                                    |  |  |  |
|                              | Press to Enter in Setting mode. The<br>settings LEDs will start flashing.<br>Use the UP/DOWN arrows to<br>choose the desired setting.                          |        | Use the LEFT/RIGHT arrows to<br>choose the desired settings from<br>the LED indicators                                                                                                    |  |  |  |
| OK                           | Confirm the selected setting in the remote control                                                                                                    |        |                                                                                                    |  |  |  |
| SEND                         | By pressing the button, the<br>remote control will send current<br>selected settings to the PIR sensors.<br>The light will flash once to<br>confirm the change |        | Press (I) to open or close the<br>smart daylight sensor.<br>Press (a) or (v) to enter in setting<br>mode. The selectable parameter                                                                                                    |  |  |  |
| MODE1 MODE2<br>(MODE3 MODE4) | Select one of the four preset settings<br>that are available. The settings can<br>be changed and saved as custom<br>modes                                      |        | close or open the daylight sensor                                                                                                    |  |  |  |

### Setting the PIR sensor(s):

All PIR sensor settings and parameters are changeable trough the remote control only.

The LTHBREM can change, store or factory reset the settings of the PIR.

#### Changing multiple settings of the sensor(s):

1. Press (DISP) and the remote control LEDs will indicate the latest set settings.

NOTE: If (DFF) button was pressed before, the PIR sensor must be unlocked by pressing (UTO).

2. Press or to enter setting mode, the LEDs that indicates the selectable settings will

start flashing. Navigate to the desired setting by pressing

3. Press (OK) to confirm selected setting and save.

4. Point the remote control to the targeted PIR sensor and press (EN) to upload the setting into the sensor. The LED light which the sensor is connected to will flash once to confirm the new setting.

**NOTE:** To enter the setting mode press  $\bigcirc$  or  $\bigcirc$ .

**NOTE:** The LED light which the sensor is connected to will flash once to confirm the new setting. **NOTE:** By pressing (DSP) the remote control will display the current/latest setting that were sent.

#### LTHBREM (i) Installation Sheet

#### Changing multiple settings of the sensors with the PIR sensor open.

1. Press () and the remote control LEDs will display the current/latest setting.

2. Press  $(\widehat{\mathbf{A}})$  or  $(\widehat{\mathbf{v}})$  to enter setting mode. The LEDs that indicates the selectable settings will start flashing.

3. Press (II), two lux LED indicators will start to flash. In daylight sensor settings, select  $\begin{pmatrix} 10 \end{pmatrix}$   $\begin{pmatrix} 30 \end{pmatrix}$   $\begin{pmatrix} 50 \end{pmatrix}$  lux as the low threshold for the light to turn on automatically.

Select  $\begin{pmatrix} 100 \end{pmatrix}$   $\begin{pmatrix} 300 \end{pmatrix}$   $\begin{pmatrix} 500 \end{pmatrix}$  lux as the high threshold for the light to turn off automatically. 4. Press  $(\overline{ok})$  to confirm all settings and save.

5. Point the remote control to the targeted PIR sensor and press (e) to upload the setting into the sensor. The LED light connected to the sensor will flash once to confirm the new setting.

## **NOTE:** (I) is disabled by default.

1. Open or close the smart daylight sensor by pressing  $(\Pi)$  when the remote control is in setting condition.

- 2. When the smart daylight sensor is open, the stand-by time can only be  $(\infty)$ .
- 3. The smart daylight sensor will operate independently when activated.
- 4. See Daylight Sensor Function for more infomation.

## **Corridor Function:**

By having a tri-level control, the LTHBPIR can be mounted in different environments. The PIR sensor can be set to trigger when there is insufficient natural light. After the trigger, the PIR can be programmed to dimm the light up to 2 times, eventually the light will turn off if the PIR will not be triggered again.

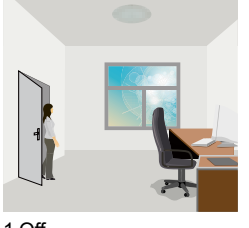

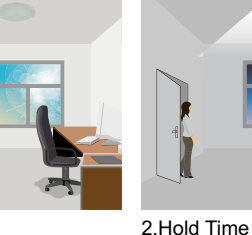

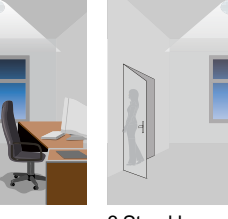

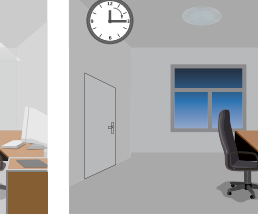

4.Off

1.Off With enough natural light the PIR will not trigger

After the lux threshold is reached, the PIR will when presence is detected. automatically trigger when presence is detected.

3.Stand-by Once movement is no longer detected the light will dimm to the pre-set lux level.

# **Daylight Sensor Function:**

Open the daylight sensor by pushing (II) when the remote control is in setting condition.

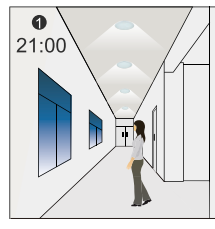

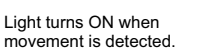

Light dimms to stand-by

6 21:40 Light keeps its dimming See the settings used for this example below: Hold-time: 30min Set point on: 50lux Set point off: 300lux Stand-by Dim: 10% Stand-by period +∞ (When the photocell sensor is open, the stand-by time is +∞)

The light will switch off

after the stand-by period.

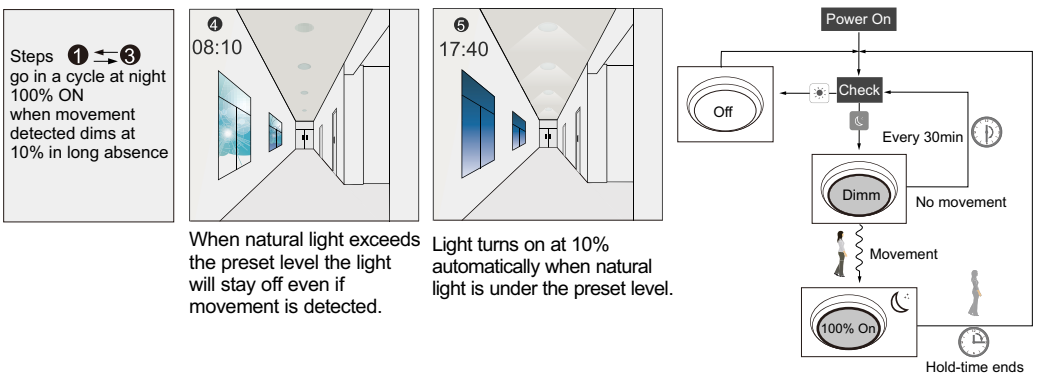

# About RESET and MODE(1,2,3,4):

MODE (1,2,3,4): The remote control comes with 4 customizable scene MODES. Set up desired parameters for the sensor and save them as a new MODE(1,2,3,4).

**RESET:** All sensor settings go back to factory default settings.

## **Factory Default Scene Modes**

| Application | Scene Options | Brightness | Detection Area | Hold Time | Stand-by<br>Time | Stand-by Dim<br>Level | Daylight<br>Sensor         |
|-------------|---------------|------------|----------------|-----------|------------------|-----------------------|----------------------------|
| Indoor      | Mode 1        | 100%       | 75%            | 5min      | 30min            | 30%                   |                            |
| Indoor      | Mode 2        | 100%       | 75%            | 1min      | +∞               | 30%                   | $\langle \Diamond \rangle$ |
| Indoor      | Mode 3        | 100%       | 75%            | 5min      | 30min            | 30%                   | 30LUX                      |
| Outdoor     | Mode 4        | 100%       | 75%            | 1min      | +∞               | 30%                   | (30LUX/300LUX)             |

### Change the MODES:

- 1. Press (m) / (m) / (m) button and the remote control Led indicators will show the current parameters.
- 2. Press O O O to select the new parameters.
- 3. Press or to confirm all parameters and save in the mode.

### UPLOAD

The upload function allows you to configure the sensor with all parameters in one operation. You may select CURRENT SETTING parameters or the MODE for uploading.

## Upload the current parameters to sensor(s) and duplicate the sensor parameters from one to another.

- 1. Press (m) button or press (m)/ (m)/ (m)/ (m) and all parameters will be displayed on the remote control.
- 2. Aim at the new sensor and press is button. The light connected to the sensor will turn on and off confirming a successful upload.

Note: To upload the same parameters to multiple sensors, just aim at the desired sensor and press 🔊 button.

# level after the hold time.

0

21:10

level at night.